## Login Personal Website [EDUC.UTM.MY]

- 1. Visit website: **educ.utm.my/wp-login.php**
- 2. For first time user, click: lost your password?

| Username                                                                              | Please enter your username or email address.<br>You will receive a link to create a new password<br>via email. |
|---------------------------------------------------------------------------------------|----------------------------------------------------------------------------------------------------|
| Password Remember Me Log in                                                           | Username or Email:                                                                                             |
| Lost your password?<br>Back to Faculty of Education, Universiti<br>Teknologi Malaysia | Log in<br>← Back to Faculty of Education, Universiti<br>Teknologi Malaysia                                     |

- 3. Key-in UTM email in box: Username or Email.
- 4. Check UTM email from WordPress.

|  |  | WordPress | [Faculty of Education Sites] Password Reset |
|--|--|-----------|---------------------------------------------|
|--|--|-----------|---------------------------------------------|

- 5. Click link to reset password from WordPress email.
- 6. Enter new password.

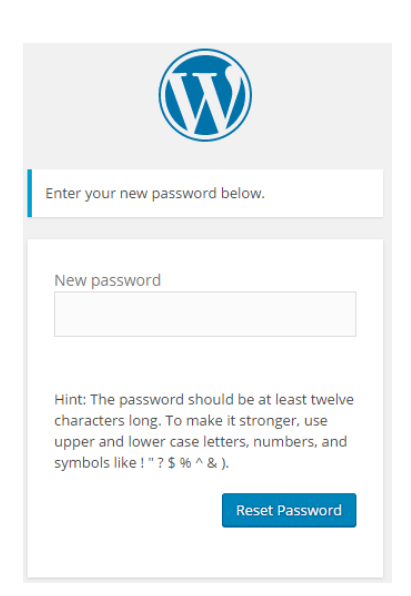

## **Uploading CV**

1. Click Media>>Add New from Dashboard.

| 🚯 🎤 My Sites 🔏   | Dr. Mohd Nihra Haruzuan I |
|------------------|---------------------------|
| ② Dashboard      | Genesis 2.2.6 is ava      |
| Home<br>My Sites | Dashboard                 |
| 📌 Posts          | At a Glance               |
| 9 Media          | Library                   |
| 🖉 Links          | Add New                   |

2. Upload CV (in Pdf format) by dragging the CV file in the drop files area or by clicking the select button.

| Upload New Media    |
|---------------------|
|                     |
|                     |
| Drop files here     |
| + Copy Select Files |
| ,<br>L              |

3. After the CV has successfully uploaded, it will be shown as follows.

You are using the multi-file uploader. Problems? Try the <u>browser uploader</u> instead. Maximum upload file size: 5 MB.

## 4. Click **Edit** and copy URL.

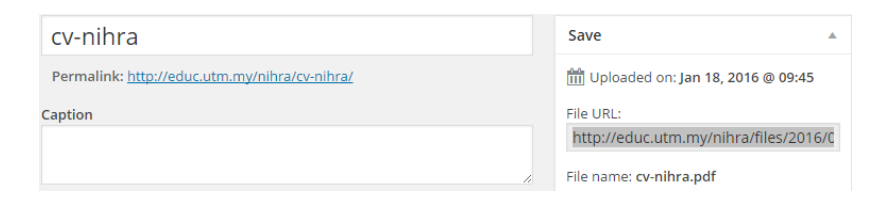

5. Next, click **My Sites** >> Visit.

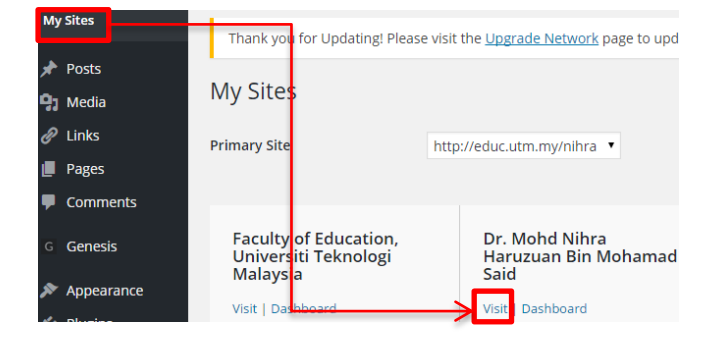

6. From the website, click **Curriculum vitae >> Edit**.

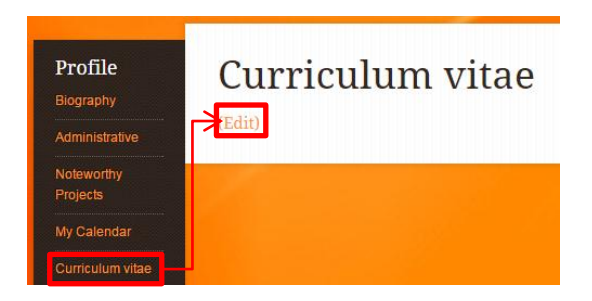

7. Paste the CV URL into Custom Redirect URI.

Custom Redirect URI [?]

http://educ.utm.my/nihra/files/2013/12/cv-nihra\_updated.pdf

# 8. Click **Update** button.

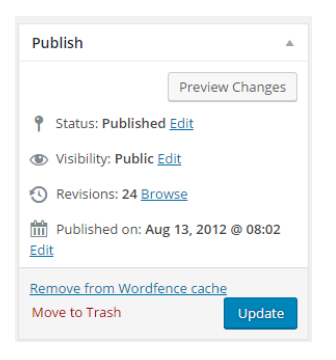

### **Updating Personal Website**

1. Login your Educ website, from the main page of website, you will see POST features (if you do not see this, please login your website (educ.utm.my/wp-login.php):

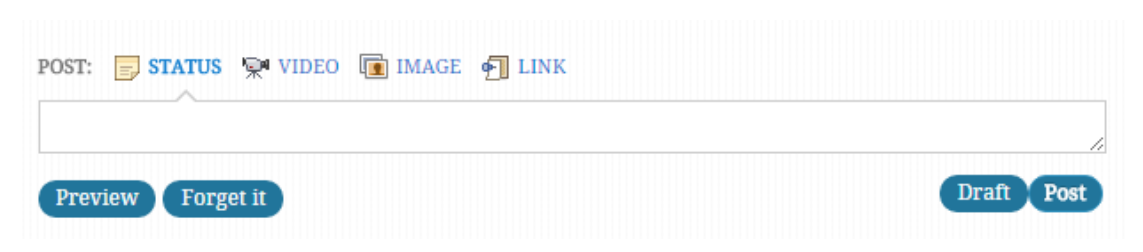

### **Update Status**

2. You can update by typing any text into the STATUS box and click **Preview**:

| POST: 📄 STATUS 👾 VIDEO 値 IMAGE 🕣 LINK                        |           |
|--------------------------------------------------------------|-----------|
| Please be informed that we will be having a quiz next monday | !         |
| Preview Forget it                                            | raft Post |
| My quick generic post                                        |           |
| Please be informed that we will be having a quiz next mor    | ıday!     |

- 3. You can change the title post by clicking the title (My quick generic post) and click **Post**.
- 4. You will see your post is displayed in the Latest News section.

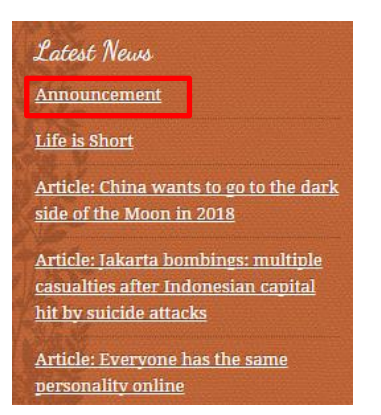

### Update Status: YouTube

1. Copy any video URL from YouTube, for example as follows:

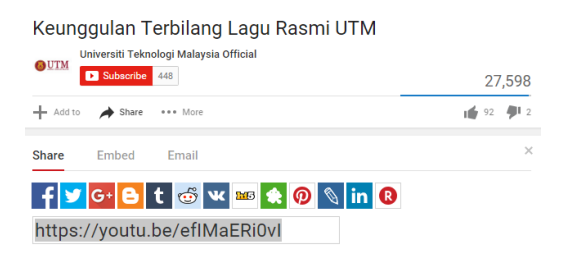

2. Click Video from the Post and paste YouTube URL into URL box and put title for the video.

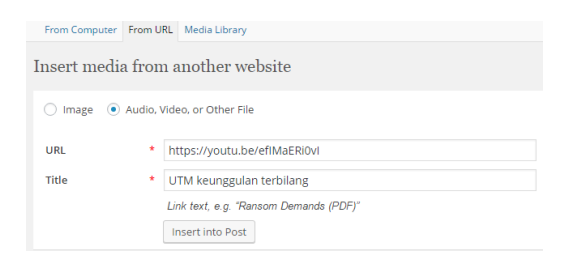

3. Click Insert into Post.

## **Update Status: Link from Facebook**

1. Click Embed Post from Facebook post.

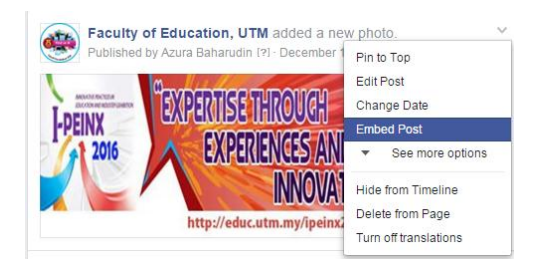

2. Copy and paste the code into the Link at your website.

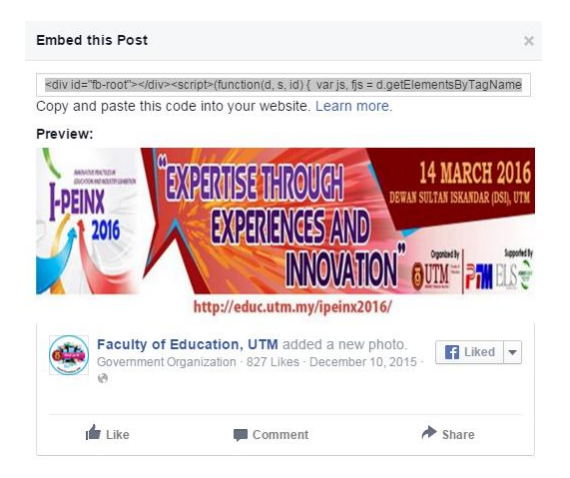

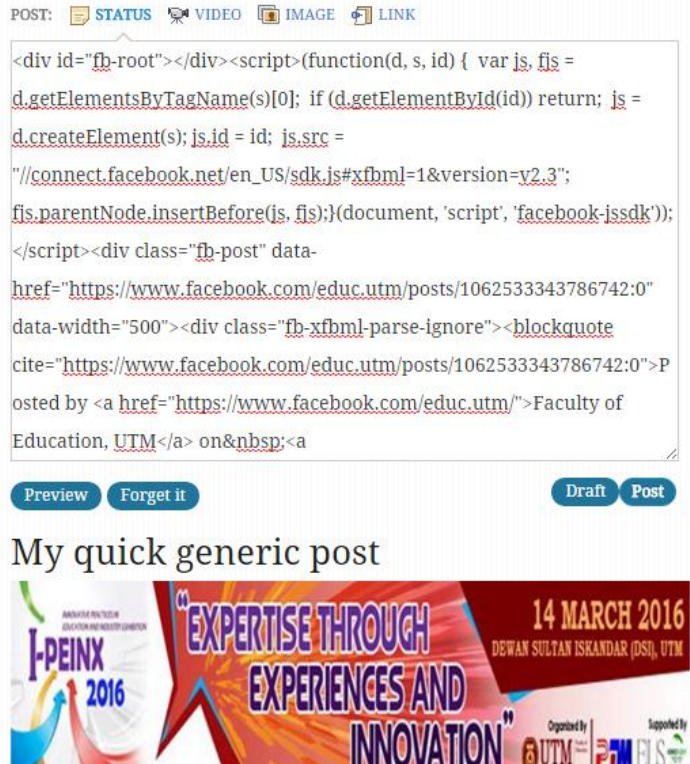

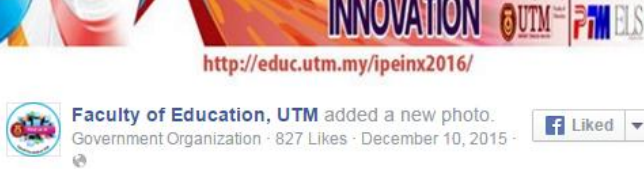

3. Click Post.

#### **Update Status from Mobile Phone**

- 1. Install WordPress app from Google Play (Android) or App Store (iPhone)
- 2. Key-in your ID and password and add self-hosted site as follows.

| Ŵ                    |          |                     |   |
|----------------------|----------|---------------------|---|
| Username or email    |          |                     |   |
| Password             | <i>©</i> | Ŵ                   |   |
|                      |          |                     |   |
|                      |          | 📥 nihra             |   |
|                      |          | <b>a</b>            | 9 |
|                      |          | 🕙 educ.utm.my/nihra |   |
|                      |          | Sign in             |   |
| Add self-hosted site |          | Lost your password? |   |

- 3. Click sign-in.
- 4. You will see WordPress Dashboard.

| ٢      | Dr. Mohd Nihra Haruzuan Bin Mohamad educ.utm.my/nihra |
|--------|-------------------------------------------------------|
| ← swi  | TCH SITE                                              |
| 0      | View Site                                             |
| di     | Stats                                                 |
| PUBLIS | н ————                                                |
| B      | Blog Posts                                            |
| 2      | Media                                                 |
| D      | Pages                                                 |
| -      | Comments                                              |
| CONFI  | GURATION                                              |
| #      | Settings                                              |

5. Now you can easily share any post or contents from Apps in Mobile Phone. For example in Android browser, browse any news. Click Share button.

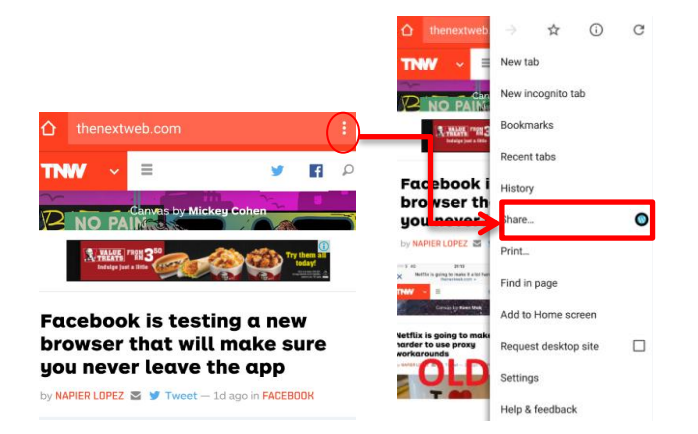

6. Click **Publish**.

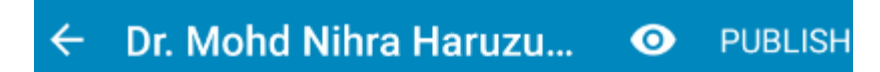

Facebook is testing a new browser tha

http://thenextweb.com/facebook/ 2016/01/16/facebook-is-testing-a-newbrowser-that-will-make-sure-you-never-leavethe-app/